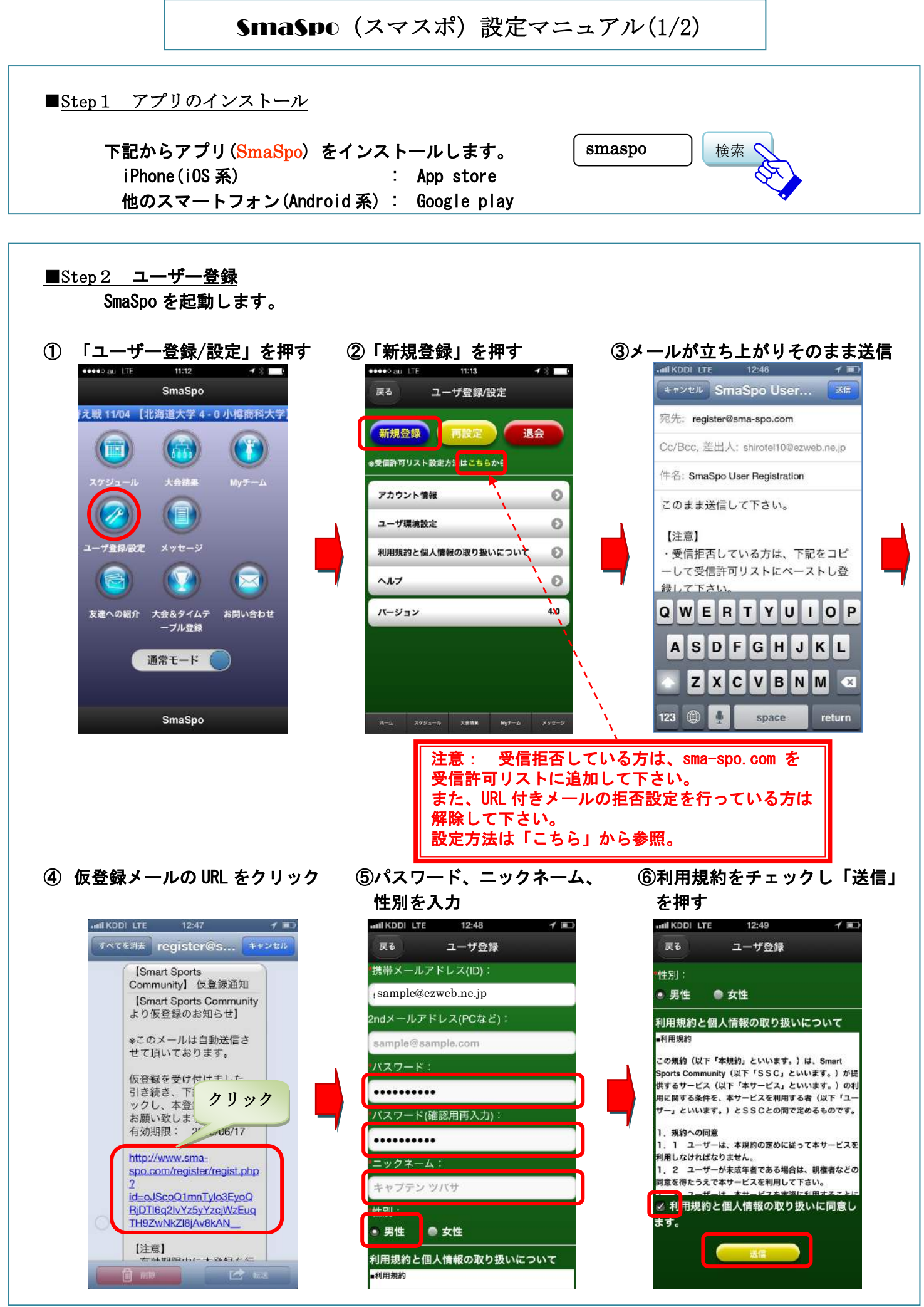

**Smart Sports Community** 

SmaSpo (スマスポ) 設定マニュアル(2/2)

- ■Step 3 ユーザー環境設定
- ① 「ユーザー登録/設定」を押す ②「ユーザー環境設定」を押す (

③(都道府県)/(所属チームの地域 サッカー協会)/1種/大学を 選択。応援チーム「あり」に 変更し「応援/気になるチーム設定」 を押す

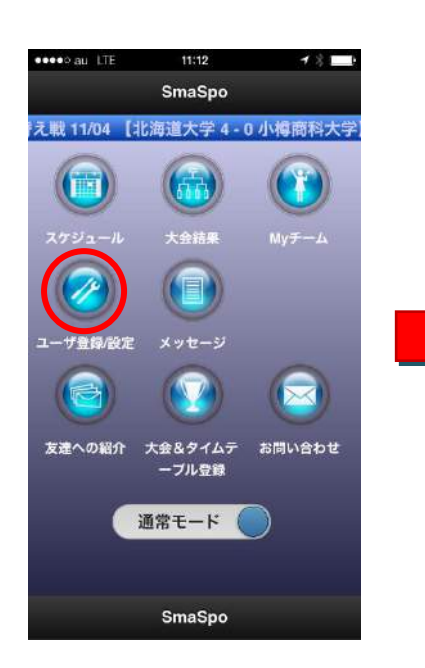

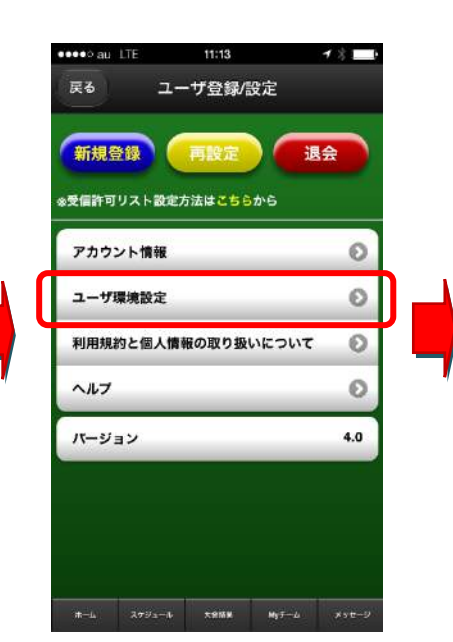

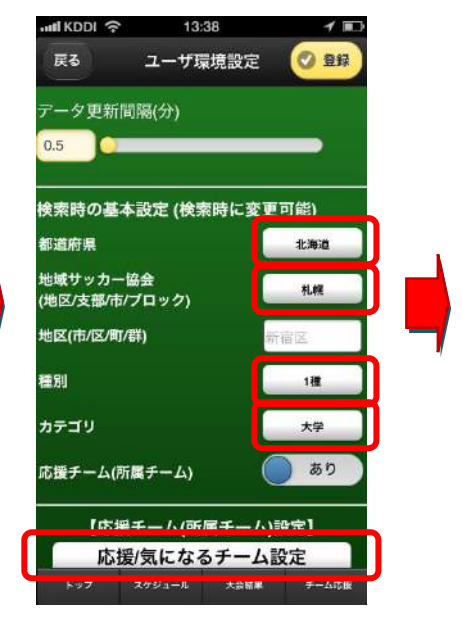

## ④「0K」を押す

⑤所属チームを選択し「登録」 ボタンを押す

## これで終了です

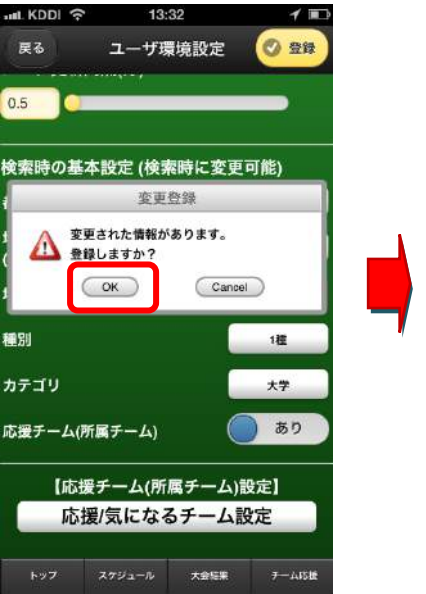

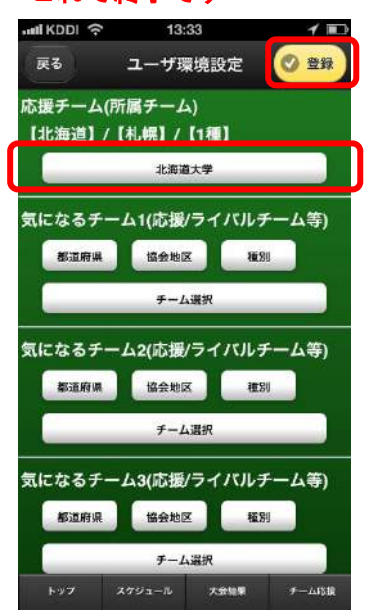

所属チーム名がリストに無い 場合は、暫定的に XXX 代表を 選択して下さい。

| ••••• au LTE        |     | 11:42     |                  |                        | 1800  |       |
|---------------------|-----|-----------|------------------|------------------------|-------|-------|
| 戻る                  |     | スケジュール    |                  |                        | ○ 今月  |       |
| ◀ 前の月               |     | 2013年 12月 |                  |                        | 次の月 🕨 |       |
| H                   | 月   | 火         | 水                | 木                      | 金     | ±     |
| 1                   | 2   | 3         | 4                | 5                      | 6     | 7     |
| 8                   | 9   | 10        | 11               | 12                     | 13    | 14    |
| 15                  | 16  | 17        | 18               | 19                     | 20    | 21    |
| 22                  | 23  | 24        | 25               | 26                     | 27    | 28    |
| 29                  | 30  | 31        |                  |                        |       |       |
|                     |     | Ŷ         | 月の設              | 合                      |       |       |
| 応援チーム 気になるチーム 指導者予定 |     |           |                  |                        |       |       |
| 北                   | 海道代 | 表 12      | 2/05 08<br>SSグラン | :30<br>F B             | 目東代表  | ł     |
| 北                   | 海道代 | 表 1       | 2/06 07<br>55グラン | :30<br>F B             | 東代表   | í     |
| n-6                 | 27  | 92-A      | 700 07<br>78%¥   | . <del>СО</del><br>Му3 |       | メッセージ |

「スケジュール」ボタンを押すと、 所属チームの試合予定が確認 できます。